## Como obter as coordenadas geográficas DMS do seu local através do Google Maps

1. Entre o Google Maps - <u>https://www.google.com/maps/</u> - e encontre o local através da procura direta no mapa ou inserindo a morada na caixa de pesquisa:

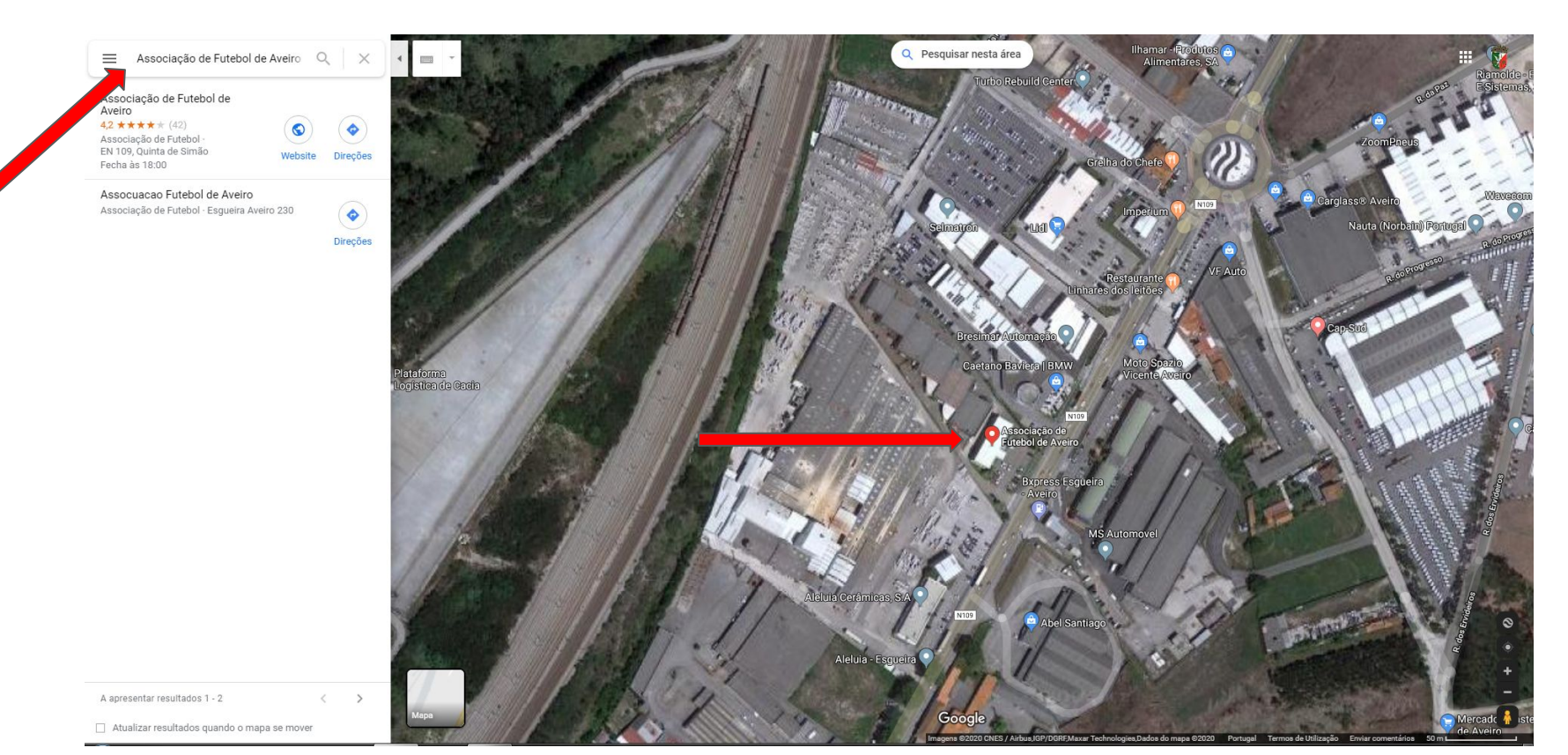

## Como obter as coordenadas geográficas DMS do seu local através do Google Maps

2. Após encontrar visualmente o local que pretende, clique no mapa em cima ou junto ao local. Ao fazer isso irá surgir-lhe um ponto cinza e uma caixa no fundo do mapa com a informação do local. Clique então em cima das coordenadas que surgem na caixa de informação.

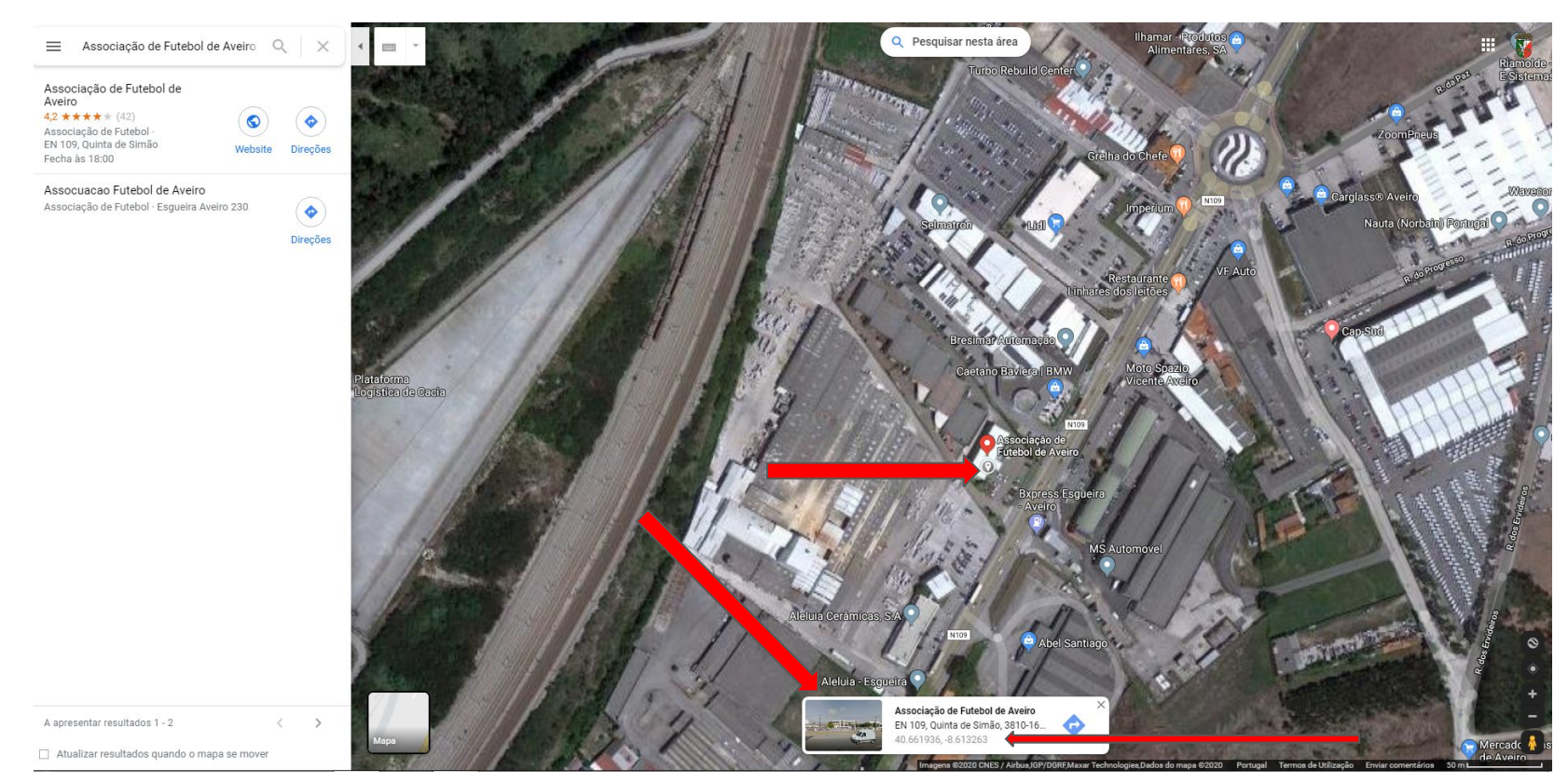

## Como obter as coordenadas geográficas DMS do seu local através do Google Maps

3. Assim que clicar nas coordenadas da caixa, irão surgir, nas informações do lado esquerdo, as coordenadas do local em formato de Graus, Minutos e Segundos (DMS), devendo selecioná-las como texto, copiando-as e colando-as diretamente no campo respectivo do formulário que se encontra a preencher.

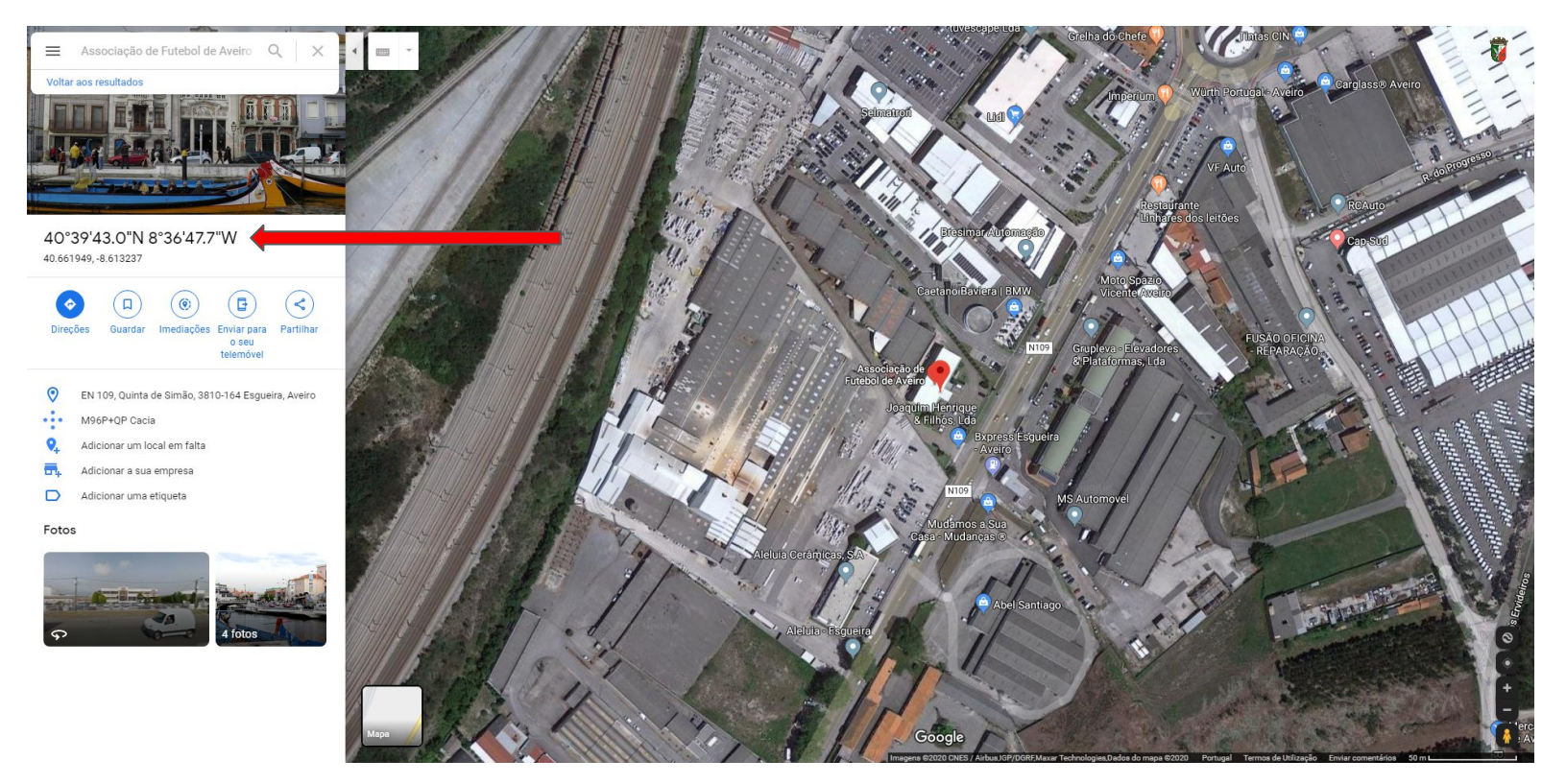